# Envoyer et Télécharger un document

Vous trouverez dans cette documentation les méthodologies pour :

- Envoyer un document depuis l'application
- Exporter un document depuis l'application (copie dans un cloud type iCloud Drive)
- Télécharger depuis l'espace Client (Word / PDF)
- Envoyer par WE Transfert depuis l'espace Client

#### Envoyer et Télécharger un document Envoyer un document depuis l'application

- Accédez à votre document et cliquez sur Afficher
- Sélectionnez « Export »

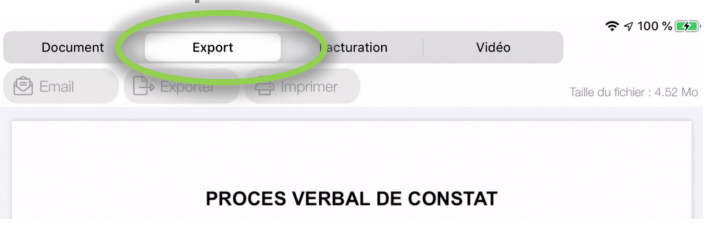

Puis real , la messagerie s'ouvre avec le courriel de votre Client et le document attaché :

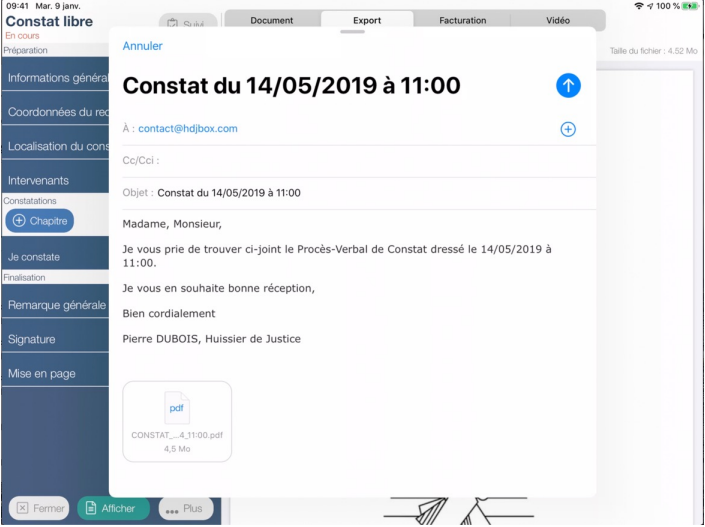

#### Envoyer et Télécharger un document Exporter depuis l'application (copie dans un cloud type iCloud Drive)

3/6

 Accédez à votre document et cliquez sur Afficher Sélectionnez « Export » 중 √ 100 % Document Export acturation Vidéo Taille du fichier : 4.52 Mo **PROCES VERBAL DE CONSTAT** Cliquez sur 🕒 Exporter Puis Enregistrer dans Fichiers iCloud Drive et : Téléchargements Enfin sur : Enregistrer

Votre document est ainsi enregistré dans iCloud et vous pouvez ultérieurement envoyer le lien de téléchargement.

Ce bouton « Exporter » vous permet aussi d'envoyer le document via AirDrop ou une autre application de votre choix.

#### • Accédez à l'Espace Client depuis la page web d'un ordinateur

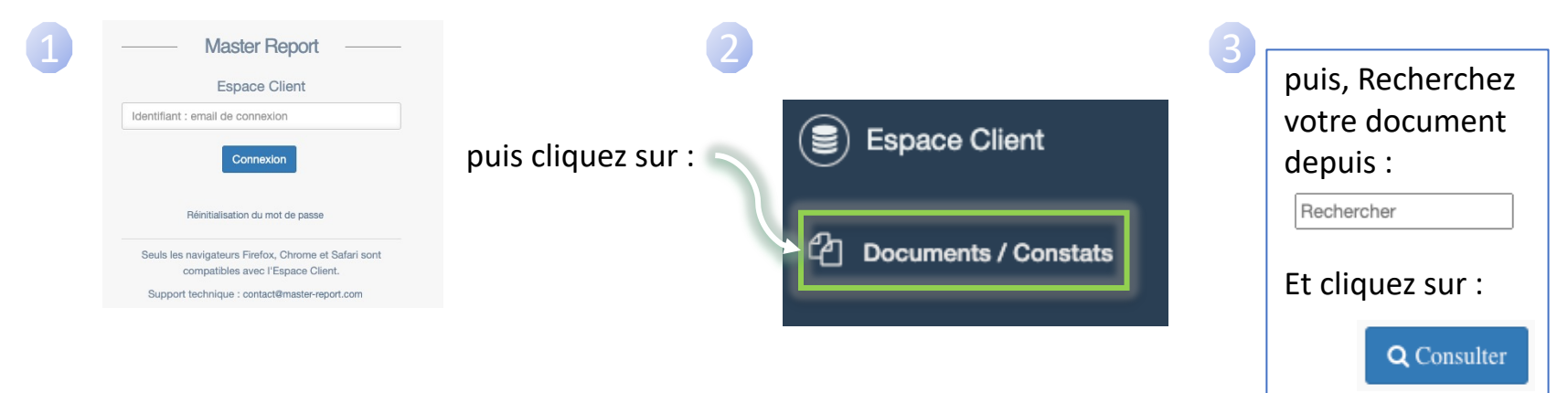

• Depuis cette fenêtre :

| Type de Fichier | Nombre                | Espace disque |             |
|-----------------|-----------------------|---------------|-------------|
| PDF             | 1<br>(28/03/24 08:33) | 2.6 Mo        | Télécharger |
| Word            | 1                     | 2.6 Mo        | Télécharger |
| Photos          | 5                     | 1.3 Mo        | Télécharger |

Téléchargez, depuis nos serveurs, vos documents en version PDF ou WORD.

Nous vous conseillons de vérifier que la version disponible actuellement sur l'espace client est bien la version finale du document.

Si ce n'est pas le cas, affichez votre document sur l'application puis synchronisez.

## Envoyer et Télécharger un document Envoyer un lien vers nos serveurs depuis l'espace Client

Recherche

- Accédez à votre document depuis l'application et cliquez sur Afficher
- Sélectionnez 🗵 Fermer , puis Synchroniser 🛕 🛱 🔍
- Accédez à l'Espace Client depuis la page web d'un ordinateur

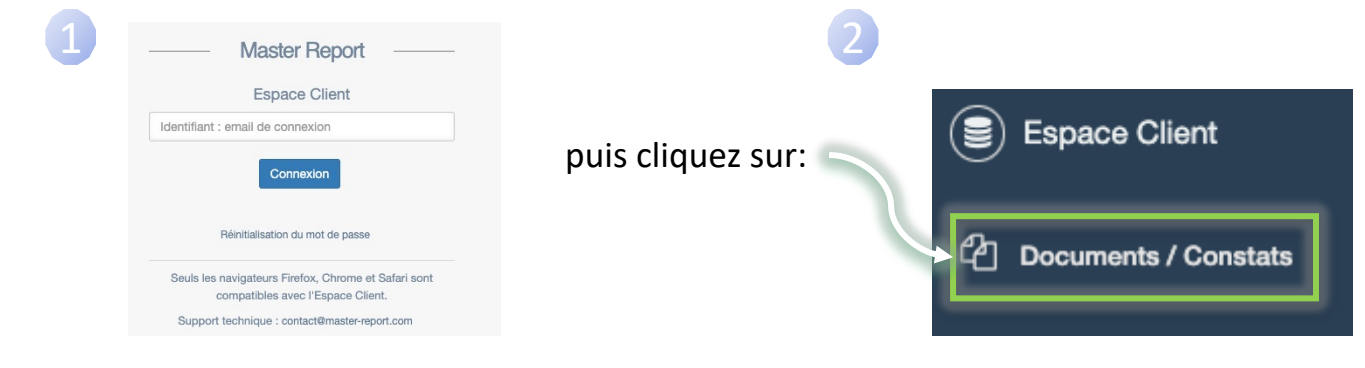

• Recherchez votre document et cliquez sur Envoyer le document

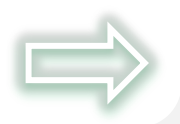

5/6

### Envoyer et Télécharger un document Envoyer un lien vers nos serveurs depuis l'espace Client

 La fenêtre ci-dessous s'affiche, vous invitant à réaliser quelques vérifications avant d'envoyer un lien à votre Client lui permettant de télécharger le document :

| Dét  | Téléchargement du document   Lors de l'envoi de cet email, le fichier présent sur l'espace client pour ce document sera dupliqué dans le dossier de téléchargement.   Nous vous conseillons donc de vérifier que la version disponible actuellement sur l'espace client est bien la version finale du document, car c'est cette version que le destinataire sera invité à télécharger. |                                                                                                    |                                                          |                                  |              |  |  |
|------|----------------------------------------------------------------------------------------------------|----------------------------------------------------------------------------------------------------|----------------------------------------------------------|----------------------------------|--------------|--|--|
|      | 2                                                                                                    | Cochez pour utiliser votre client mail pour l'envoi.                                                                                                    | En cochant cette case, la r                              | messagerie de votre ordinateur s | era utilisée |  |  |
|      | Email du destinataire                                                                                                    | contact@master-report.com                                                                                                    |                                                          |                                  |              |  |  |
|      | Référence                                                                                                    | DEMO CLIENT                                                                                                    |                                                          |                                  |              |  |  |
|      | Client                                                                                                    | SUPPORT MASTER REPORT                                                                                                    |                                                          |                                  |              |  |  |
|      | Objet du mail                                                                                                    | Téléchargement du document                                                                                                    |                                                          |                                  |              |  |  |
| hier | Message                                                                                                    | Bonjour,<br>Veuillez trouver ci-dessous le lien pour télécharger le Pr<br>portant la référence DEMO CLIENT :<br>Cliquer sur le lien suivant pour télécharger le document | ocès-verbal de constat en date du 30/04/2024<br>: [LIEN] |                                  | er           |  |  |
| aux  | Les champs [LIEN] et [PASSWORD] seront remplacés automatiquement. Veuillez ne pas les supprimer.                                                                                                    |                                                                                                    |                                                          |                                  |              |  |  |
| és   | Fermer                                                                                                    |                                                                                                    |                                                          | Envoyer                          |              |  |  |
|      |                                                                                                    |                                                                                                    |                                                          |                                  |              |  |  |
|      |                                                                                                    |                                                                                                    |                                                          |                                  |              |  |  |